## ProQuestEbookCentral 学外アクセス手順

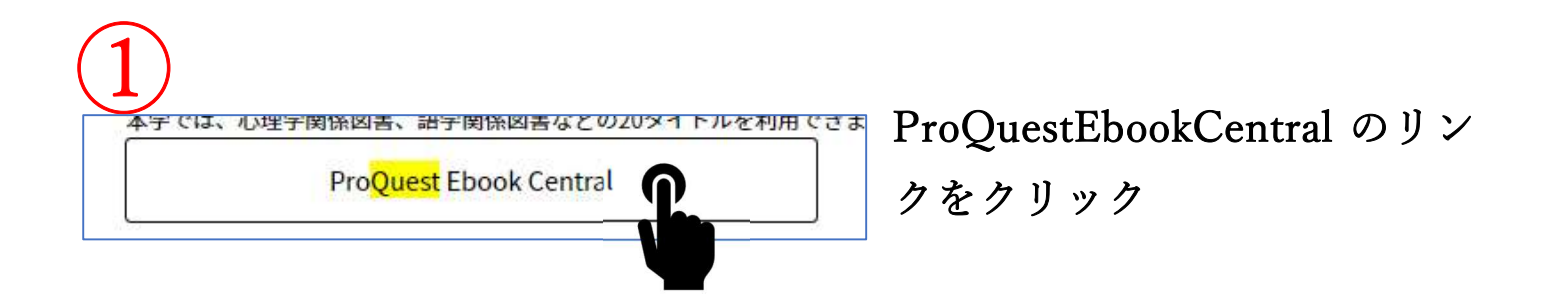

2 認証コードの入力を求められ、併せて認証コードが送付されるので それを入力する。

下のような画面が出るので、次に進むをクリック。 ※「今後の表示方法の選択」はどれでも構いません。

茨城大学

あなたがアクセスしようとしているサービス:

## sp.ebrary.com

サービスに送信される情報

eduPersonPrincipalName

次に進むと上記の情報をこのサービスに送信します。

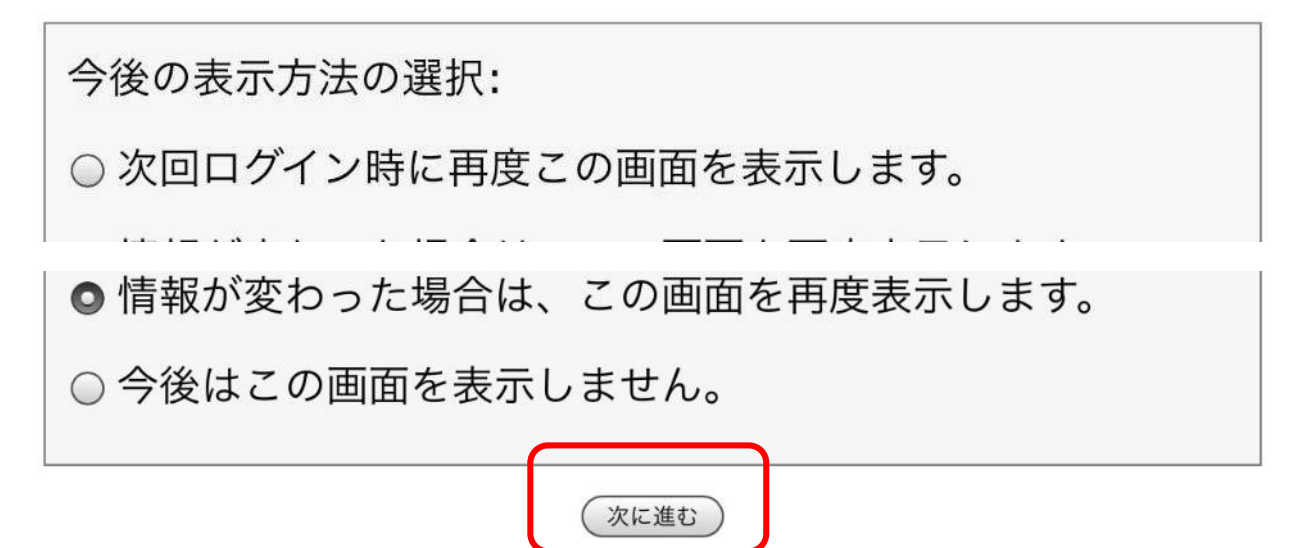

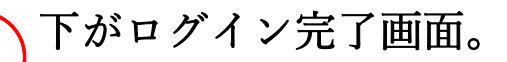

Ibaraki University Library と表示されている。 利用後は画面右上のメニューからログアウトを選択してください。

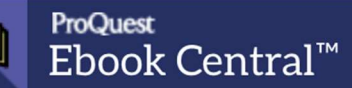

## 良質なeBookを簡単操作で自在に活用。

| eBookの検索 | 検索 |  |
|----------|----|--|
| 高度な検索    |    |  |
|          |    |  |
|          |    |  |

Ibaraki University Library